| Version No: 03<br>Issue Date: 23/11/2020<br>Portfolio: Discrete Water Quality | Horizons Regional<br>Council   | Section No: 15.9<br>Appendix No: 3<br>Page: 1 of 9 |
|-------------------------------------------------------------------------------|--------------------------------|----------------------------------------------------|
|                                                                               | Hydrology Operations<br>Manual |                                                    |

#### 1. Overview

This document expands upon the processes outlined in Sections: (i) 15.9 appendix 1: Hilltop Sampler – Data Entry and (ii) 15.9 appendix 2: Hilltop Sampler – Data Archiving of the Hydrology Operations Manual.

The role of the external contractor (contractor) varies depending on the nature of the sampling work being undertaken, advances to data acquisition methods and updates to Hilltop Sampler (Sampler). This document does not replace the need for training and communication between the contractor and Horizons Regional Councils (HRC) Discrete Water Quality Portfolio Holder (or proxy), as such it assumes that the contractor has a working knowledge of both Sampler and HRC's monitoring network and practices. This document should therefore be considered a live document providing additional information on dealing with the core responsibilities of the contractor.

The contractors role is defined in 15.9 appendix 1: Hilltop Sampler – Data Entry.

#### 2. Tracking a Run or Sample

The lab sends results in both .pdf and .csv format by email to the wqlabresults@horizons.govt.nz e-mail address. Labmail software will automatically reads these e-mails on a nightly schedule and writes the results into Sampler. Sampler will change the status of each to display that some or all of the lab test results are back.

In sampler click the Runs button in the bottom of the left hand pane, and then you can then see the status of all the runs. You can select items from the Project and Status combo-boxes to filter the items in the list. Each run or sample is shown in a list, and the order of the list can be controlled from the headings.

| Version No:03Issue Date:23/11/2020Portfolio:Discrete Water Quality | Horizons Regional<br>Council   | Section No: 15.9<br>Appendix No: 3<br>Page: 2 of 9 |
|--------------------------------------------------------------------|--------------------------------|----------------------------------------------------|
|                                                                    | Hydrology Operations<br>Manual |                                                    |

| 🛐 - Sampler                     |                                                                   |             |                   |
|---------------------------------|-------------------------------------------------------------------|-------------|-------------------|
| File Edit Data View Help        |                                                                   |             |                   |
| Runs                            | Runs Find                                                         |             |                   |
| Simple View     O Detailed View | Run Name                                                          | Run Date    | Status            |
| 0                               | Periphyton - Manawatu on 15-Jun-2020                              | 15-Jun-2020 | Sent to lab       |
| Project <all></all>             | Groundwater - SoE on 15-Jun-2020                                  | 15-Jun-2020 | Sent to lab       |
| Status Actives                  | Discharge - Upper Manawatu Run 3 on 15-Jun-2020                   | 15-Jun-2020 | Sent to lab       |
| Status CActive>                 | Discharge - Scanpower on 15-Jun-2020                              | 15-Jun-2020 | Sent to lab       |
|                                 | SoE - Lower Rangitikei on 11-Jun-2020                             | 11-Jun-2020 | All results back  |
| 🛁+ Add New Run                  | Discharge - Lower Rangitikei on 11-Jun-2020                       | 11-Jun-2020 | All results back  |
|                                 | Coastal - East Coast on 11-Jun-2020                               | 11-Jun-2020 | Pending           |
| Forms and Labels                | Tararua District Council Monitoring on 10-Jun-2020                | 10-Jun-2020 | Some results back |
| Print Fieldsheets and Labels    | SoE - Upper Rangitikei on 10-Jun-2020                             | 10-Jun-2020 | All results back  |
| Print Lab Submission Form       | Periphyton - Rangitikei on 10-Jun-2020                            | 10-Jun-2020 | All results back  |
|                                 | Groundwater - SoE on 10-Jun-2020                                  | 10-Jun-2020 | All results back  |
|                                 | Discharge - Upper Rangitikei on 10-Jun-2020                       | 10-Jun-2020 | Some results back |
|                                 | Tararua District Council - Ormondville Feb Landfill on 9-Jun-2020 | 9-Jun-2020  | Sent to lab       |
|                                 | SoE - Ohau Waikawa Run 2 on 9-Jun-2020                            | 9-Jun-2020  | All results back  |
|                                 | SoE - Ohau Waikawa Bun 1 on, 9-Jun-2020                           | 9-Jun-2020  | All results back  |
|                                 | aroundwater - SoE on 9-Jun-2020                                   | 9-Jun-2020  | All results back  |
|                                 | Estuary - Ohau Waikawa Run on 9-Jun-2020                          | 9-Jun-2020  | All results back  |
|                                 | Hydrology Central - Turb and Sediment on 9 Jan 2020 TCO           | 8-Jun-2020  | Sent to lab       |
|                                 | Groundwater - SoE on 8-Jun-2020                                   | 8-Jun-2020  | All results back  |
|                                 | Tarania District Council Monitoring on 3-Jun-2020                 | 3-Jun-2020  | All results back  |

Double click on a Run in the Run Name list and the software will give you a detailed view of the sample.

| 🛐 - Sampler                                                  |                                                                                                 |                                            |                                    |                                              |                                             |
|--------------------------------------------------------------|-------------------------------------------------------------------------------------------------|--------------------------------------------|------------------------------------|----------------------------------------------|---------------------------------------------|
| File Edit Data                                               | View Help                                                                                       |                                            |                                    |                                              |                                             |
| Run Properties                                               | ^                                                                                               | H 4 P H 20202018 20202019                  |                                    |                                              |                                             |
| Name                                                         | Estuary - Ohau Waika                                                                            |                                            |                                    |                                              |                                             |
| Date                                                         | 9-Jun-2020 00:00                                                                                | ∣ Waikawa Estuarv at Fo                    | otbridae                           |                                              |                                             |
| Status                                                       | All results back                                                                                | ,, <b>,</b>                                |                                    |                                              |                                             |
| Cost                                                         | \$241.90                                                                                        | Test                                       | Besuit                             | Lints                                        |                                             |
| Project                                                      | Science - Coastal and                                                                           | (Illutriante) Tetal Ouidead Nitrease       | 0.676                              | a/m                                          |                                             |
| Sample Properties                                            |                                                                                                 | (Nutrients) Total Oxidised Nitrogen        | 0.076                              | g/m                                          |                                             |
| Sample ID                                                    | 20202018                                                                                        | (Numents) Priosphorus (local)              | <19                                | g/m                                          |                                             |
| Date                                                         | 9-Jun-2020 10:37                                                                                | (Agae) Chlorophyli a                       | 0.025                              | mg/m                                         |                                             |
| Status                                                       | All results back                                                                                | (Nutrients) Phosphorus (soluble reactive)  | 1.09                               | g/m                                          |                                             |
| Cost                                                         | \$120.95                                                                                        | (Nutrents) Norogen (Total)                 | 0.000                              | g/m                                          |                                             |
| Project                                                      | Science - Coastal and                                                                           | (Calculation) Nurale                       | 0.000                              | g/m<br>= (=                                  |                                             |
| Cost Centre                                                  | A01505 001 (Water q                                                                             | (Calculation) Dissolved Inorganic Natiogen | 0.01                               | g/iii                                        |                                             |
| Field Sheet                                                  | Standard Fieldsheet                                                                             | (Chamintan) Turkiday MTU (ISO)             | 6.00                               | g/m<br>NTU                                   |                                             |
| Data Entry Form                                              | Standard Data Entry                                                                             | (Criemistry) forbidity NTO (ISO)           | 160                                | n10                                          |                                             |
| Field Data Entered                                           | True                                                                                            | (Nutriente) Ammonia Nitrogen               | 0.12                               | c/m                                          |                                             |
| Lab Filtered                                                 | False                                                                                           | (Nobiento) Annona Neogen                   | 0.13                               | g/m                                          |                                             |
| Bottle Labels                                                | ~                                                                                               |                                            |                                    |                                              |                                             |
| Save Changes<br>Change the site na<br>Display<br>View the Lz | Cancel Changes<br>me for the sample<br>ab Results<br>Archive Graphs<br>ied Data<br>from the Lab |                                            | CACO<br>horizons<br>represented    |                                              |                                             |
|                                                              |                                                                                                 |                                            | Site: Walkawa Estuary at Footbride | 10                                           |                                             |
| Edit Run                                                     | Archive Run                                                                                     |                                            | Sample Number: 20202018            | Project/Job: Science - Coastal and Estuary / | A01505 001 (Water quality general)          |
| Reset the cost of                                            | rode and forms                                                                                  |                                            | Fieldsheet Number 12229            | Sampled by Ian Hurst                         | V Date & Time<br>onlineted 9-Jun-2020 10:37 |
| Ch                                                           |                                                                                                 |                                            | Tracking Number                    | Lab Sheet Number 9917                        |                                             |
| 00                                                           | ~                                                                                               |                                            |                                    |                                              |                                             |

Each sample appears under a tab at the top of the screen. Click a tab to select the sample that you want to work with. The test results and the field sheet are shown in the main window, and several important properties of the run and sample are in the left hand window.

You can get to a similar position by clicking the Samples button (in the bottom of the left hand pane) and then double-clicking on a sample in the list.

#### © Horizons Regional Council 2020

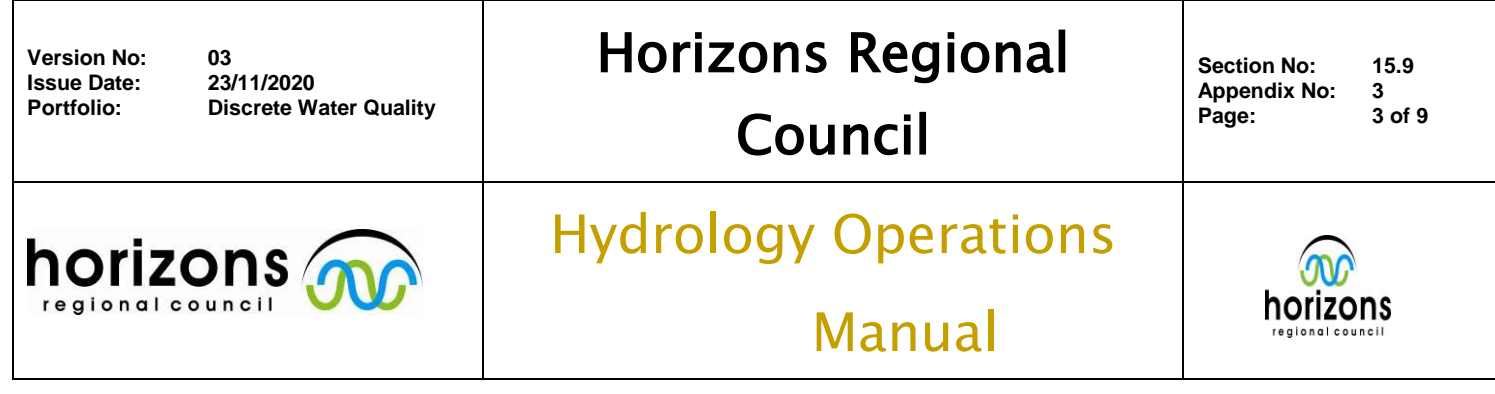

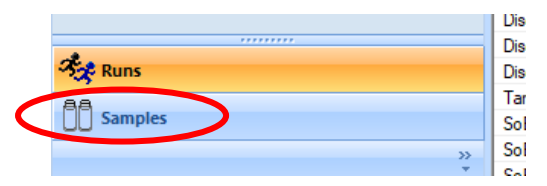

The screen will show the test results and field sheet for the sample, and the sample properties will be on the left hand side. The properties for the run are not displayed since you are not editing the run, just a sample in the run.

#### 3. Status Settings

A run and the samples within it have a status, and this status changes automatically as the results come in. The run status and the sample status can be different, and this can occur when all the lab results for one sample arrive before others in the run, however the lab should only send the result once all analytical work on that run have been completed. The status values are:

| Pending           | The run hasn't been done yet and there is no data collected |
|-------------------|-------------------------------------------------------------|
| Sent to Lab       | Samples have been collected in the feidl and have been sent |
|                   | to the lab                                                  |
| Some results back | Lab test results have begun to come back from the lab       |
| All results back  | The Lab Mail software has all it needs                      |
| Closed            | The test results and field data are in the final archive    |
| Cancelled         | The sample or run was abandoned, and no data sent to        |
|                   | archive                                                     |

The status, for either run or sample, can be set manually by clicking on the status field – this should open a drop down box to allow you to select the required status. NOTE: Only when the run (i.e. all samples within the runs) is set at "All results back" can the data be written to the archive by an HRC staff member.

#### 4. Entering Field Data

Whilst waiting for the lab results to be completed and uploaded the field collected data and sample properties need to be entered. These are shown in the bottom right hand pane of the screen (the upper right hand pane displays lab provided data).

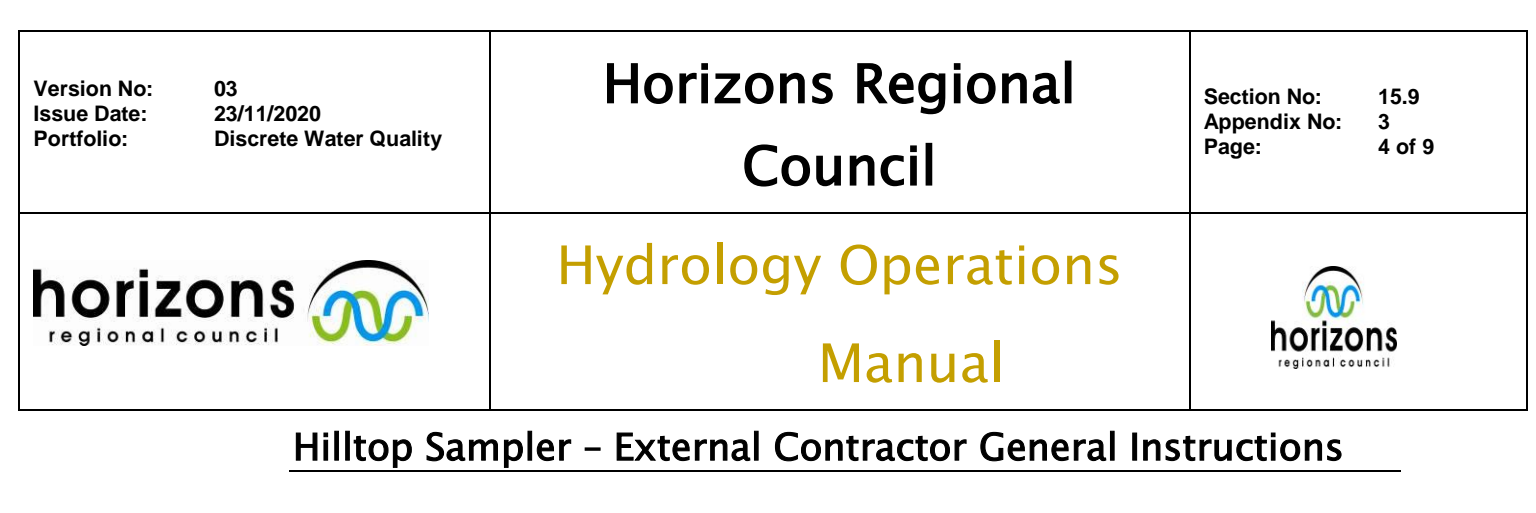

| - sample                                                                                                    |                                                                                                    |                                           |                                                                                                    |                                                                                                    |                                                                                                    |                                                                                                    |   |
|----------------------------------------------------------------------------------------------------|----------------------------------------------------------------------------------------------------|-------------------------------------------|----------------------------------------------------------------------------------------------------|----------------------------------------------------------------------------------------------------|----------------------------------------------------------------------------------------------------|----------------------------------------------------------------------------------------------------|---|
| e con Data V                                                                                                    | new neip                                                                                                    |                                           |                                                                                                    |                                                                                                    |                                                                                                    |                                                                                                    |   |
| Hun Properties                                                                                                    | Estuary Obay Walka                                                                                                    | 20202019 20202018 20202019                |                                                                                                    |                                                                                                    |                                                                                                    |                                                                                                    |   |
| Data                                                                                                    | D La 2020 00.00                                                                                                    | Maikawa Estuary at E                      | oothridgo                                                                                                    |                                                                                                    |                                                                                                    |                                                                                                    |   |
| Statue                                                                                                    | All mente hank                                                                                                    | valkawa LStuary at i                      | ootbridge                                                                                                    |                                                                                                    |                                                                                                    |                                                                                                    |   |
| nat .                                                                                                    | \$241.90                                                                                                    | -                                         | 1-000                                                                                                    |                                                                                                    |                                                                                                    |                                                                                                    |   |
| Project                                                                                                    | Science - Coastal and                                                                                                    | lest                                      | Hesut                                                                                                    |                                                                                                    | Unita                                                                                                    |                                                                                                    |   |
| Sample Properties                                                                                                    | JUNITUR - COUNCE IN NO                                                                                                    | (Nutrients) Total Oxidised Ntrogen        | 0.676                                                                                                    |                                                                                                    | g/m                                                                                                    |                                                                                                    |   |
| ample ID                                                                                                    | 20202018                                                                                                    | (Nutrients) Phosphorus (total)            | 0.100                                                                                                    |                                                                                                    | g/m                                                                                                    |                                                                                                    |   |
| ate                                                                                                    | 9-km-2020 10-37                                                                                                    | (Algae) Chlorophyll a                     | <1.9                                                                                                    |                                                                                                    | mg/m                                                                                                    |                                                                                                    |   |
| tahin                                                                                                    | All moute back                                                                                                    | (Nutrients) Phosphorus (soluble reactive) | 0.035                                                                                                    |                                                                                                    | g/m                                                                                                    |                                                                                                    |   |
| ost                                                                                                    | \$120.95                                                                                                    | (Nutrients) Nitrogen (Total)              | 1.08                                                                                                    |                                                                                                    | g/m                                                                                                    |                                                                                                    |   |
| niect                                                                                                    | Science - Coastal and                                                                                                    | (Calculation) Ntrate                      | 0.668                                                                                                    |                                                                                                    | g/m                                                                                                    |                                                                                                    |   |
| ost Centre                                                                                                    | A01505 001 (Water g                                                                                                    | (Calculation) Dissolved Inorganic Ntrogen | 0.81                                                                                                    |                                                                                                    | g/m                                                                                                    |                                                                                                    |   |
| eld Sheet                                                                                                    | Standard Fieldsheet                                                                                                    | (Calculation) Ntrogen (TON)               | 0.68                                                                                                    |                                                                                                    | g/m                                                                                                    |                                                                                                    |   |
| ata Entry Form                                                                                                    | Standard Data Entry                                                                                                    | (Chemistry) Turbidity NTU (ISO)           | 6.71                                                                                                    |                                                                                                    | NTU                                                                                                    |                                                                                                    |   |
| ield Data Entered                                                                                                    | True                                                                                                    | (Micro) Enterococci                       | 160                                                                                                    |                                                                                                    | du/100                                                                                                    |                                                                                                    |   |
| Jab Filtered                                                                                                    | False                                                                                                    | (Nutrients) Ammonia Ntrogen               | 0.13                                                                                                    |                                                                                                    | g/m                                                                                                    |                                                                                                    |   |
| Bottle Labela                                                                                                    | ~                                                                                                    |                                           |                                                                                                    |                                                                                                    |                                                                                                    |                                                                                                    |   |
| View the La<br>Field Data<br>Edit the Field Wew the PDF 1<br>Edit Data                                                                                 | b Results<br>Archive Graphs<br>sld Data<br>from the Lab<br>Archive Run                                                                                                    |                                           | Site<br>Sample Humber                                                                                                    | Walkawa Estuary at Footbridge<br>20202018                                                                                                    | Project/Job, Science - Coastal and Estuary /                                                                                                    | A01505 001 (Water qualify general)                                                                   |   |
| View the La<br>Field Data<br>Edit the Fi<br>View the POF 1<br>Edit Run<br>Reset the cost of<br>Clar                                                    | b Results Archive Graphs eld Data from the Lab Archive Run ode and forms e                                                                                                    |                                           | Ste<br>Sande Number<br>Fieldsheet Number<br>Traiding Number                                                                                                    | Valikawa Estuary at Footbridge     20202010     12229     Lage                                                                                                    | Projectivo: Science - Coastal and Estuary / /<br>Service by Can Hurst<br>Binet Number 9917                                                                                                    | NO1565 DO1 (Water quality general)                                                                   | _ |
| View the La<br>Field Data ()<br>Edit the Fi<br>Wew the PDF 1<br>Edit Run<br>Reset the cost of<br>Class                                                 | D Results D Archive Graphs add Data dd Data dd Data dd Data dd Data dd Archive Rum oble and forms e                                                                                                    |                                           | Site<br>Sangle Number<br>Fieldstreat Number<br>Traiting Number<br>Consert #                                                                                                    | Vikkaws Estuary at Footbridge 2020019 2229 La                                                                                                    | Practition: Science - Coastal and Eshary / J<br>Service by Tan Hunti<br>a Sheel Nunder 9917                                                                                                    | NOTION DOI (Water quality general)                                                                   | - |
| View the La<br>Field Data (<br>Edit the Fi<br>View the POF 1<br>Edit Run<br>Reset the cost o<br>Close                                                  | Results Darchive Grade Darchive Grade Tom the Lab Archive Run Archive Run de and forms e                                                                                                    |                                           | Ste<br>Sanpi Hunter<br>Futoset Hunte<br>Tasting Hunter<br>Costent #<br>Source Type                                                                                                    |                                                                                                    | Practilite: Science - Coastal and Eshary / /<br>Semistric by Can Hunti<br>a Sneet Number 9917                                                                                                    | Notes of (Weter quality general)                                                                     | ~ |
| View the La<br>Field Data (<br>Edit the Fi<br>View the PDF 1<br>Edit Run<br>Reset the cost of<br>Class                                                 | Results<br>Darchive Graphs<br>dd Data<br>Data<br>Archive Run<br>ade and forms<br>e                                                                                                    |                                           | Ste<br>Sanja Kurke<br>Pisitahee Huma<br>Tasaing Kurke<br>Consert<br>Source Type<br>Hag Ke                                                                                                    |                                                                                                    | Practilité Science - Coastal and Esbury /<br>Sample by Can Fund<br>Breat Number 2017                                                                                                    | ASISS 01 (Water quality general)<br>Case 4 Train (9-Jun-2020 10:37<br>calicade (9-Jun-2020 10:37     | - |
| View the La<br>Field Data (<br>Edit the Fi<br>View the PDF 1<br>Edit Run<br>Reset the cost of<br>Clore                                                 | D Results<br>D Archive Grades<br>tom the Lab<br>Archive Run<br>de and forms<br>e                                                                                                    |                                           | See<br>Sanah Kunter<br>Fatalash Kunter<br>Tasara Kunter<br>Consert<br>Sanar Type<br>Mag Th<br>Sangar Fast                                                                                                    |                                                                                                    | Procedulos Science - Cosstal and Estuary /<br>Samples by Can Furst<br>Break Norther 2937                                                                                                    | Matter SM (Water quality general)<br>Class & Image 9-Jun-2020 10:17<br>minuter                       |   |
| View the La<br>Field Data (<br>Edit the Fi<br>View the PDF I<br>Edit Rum<br>Reset the cost of<br>Close                                                 | Directive Graphs<br>Directive Graphs<br>from the Lab<br>Archive Run<br>de and forms<br>e                                                                                                    |                                           | Sie<br>Sachei Kunte<br>Pasing Kunte<br>Conset *<br>Sound Type<br>Mag Ket<br>Sound Type<br>Mag Ket<br>Sound Type                                                                                                    | Concernational Concernation of Concernation Concernation  Concernation Concernation  Concernation Concernation Concernation  Concernation Concernation Concernation  Concernation Concernation Concernation  Concernation Concernation Concernation  Concernation Concernation Concernation  Concernation Concernation Concernation  Concernation Concernation Concernation  Concernation Concernation Concernation  Concernation Concernation Concernation  Concernation Concernation Concernation  Concernation Concernation Concernation  Concernation  Concerna | Practilite: Science - Coastal and Estaary / / Sample by an Hunt Stress Number 9917  Pract wate - Stol _ Coastal wate _ 0 other Pres DC _ Other                                                                                                    | Notes of (Weter quality general)                                                                     | ~ |
| Vew the Lot (                                                                                                    | Decution could be added to be added to be added to be added to be added to be added to be added to be added to be added forms and forms and forms                                                                                                    |                                           | Sie<br>Sache Hunter<br>Passing Hunter<br>Consent #<br>Bang hart<br>Bang hart<br>Bang hart<br>Bang hart<br>Bang hart<br>Bang hart<br>Bang hart                                                                                                    |                                                                                                    | Practicities         Science - Coastal and Estuary / /           Barryled by         Im Humit           Biner Kumber         913           Of Warde water         Boil         Coastal water         Other           Plan Do         Other                        | NOTOS 001 (Water quality general)<br>Data 6. Time ( 9-Jun-2020 10.177<br>minuted ( 9-Jun-2020 10.177 | ~ |
| Were the La<br>B) Field Data ()<br>Edit the Field<br>Verient the POF 1<br>Edit Run<br>Reset the cost of<br>Cdop                                        | Decutor could<br>ad Date<br>tenthe for the Lab<br>Archive Run<br>det and forms<br>e                                                                                                    |                                           | See<br>Sanjok Kunto<br>Piatosek Kunto<br>Tasing Kunto<br>Conset #<br>Socras Type<br>Map Net<br>Songa Pari<br>Songa Mahda<br>Wastler<br>Kaser ()                                                                                                    |                                                                                                    | Pract/lot.         Science - Coastal and Estuary //           Sampled by [an Hund]         Sampled by [an Hund]           Stampled by [an Hund]         Sampled by [an Hund]           Q Weets wear         Stall Q Coastal wear         Q row           Price OC | Kotos of (Water quality general)<br>Data 6 Tree<br>selected \$-5.0m-2020 10.37                       | - |
| Were the Liz<br>(9) Frield Data (<br>Edit the FP<br>Were the POF<br>List Run<br>Reset the cost of<br>Close                                             | Active costs<br>del Catal<br>ram the Lab<br>Active Run<br>de de Ant Forma<br>e                                                                                                    |                                           | See<br>Sando Hunder<br>Pasing Hunder<br>Consert *<br>Source Type<br>May Inti<br>Sanging Method<br>Wastire<br>Master Ø<br>Temperation                                                                                                    |                                                                                                    | Pract/doc.         Science - Coastal and Eshary / J           Service by Can Hundi         Service by Can Hundi           B Text Number         Service by Canada maker           O Warks water         Service by Canada maker           Plands to Compare       | Kettes Set (Weter quality general)<br>Data 5 mm (9-3m-2020 10:37<br>mm end (9-3m-2020 10:37          | ~ |
| Were the La<br>© Field Data.<br>Cdd the Fi<br>View the POF 1<br>Edd Ban<br>Reset the cost o<br>Cdor                                                    | Detruits de data                                                                                                    |                                           | See<br>Sample Number<br>Faidbower Number<br>Tasting Number<br>Consert #<br>Sources Type<br>Map Net<br>Sample Faid<br>Sample Netbol<br>Walter<br>Mater ID<br>Temperature<br>Temperature                                                                                                    |                                                                                                    | Practicities Science - Coastal and Estuary // Sampled by Ion Hund Bitweet Number 9917   O Weete weeter © Boll © Coastal weiter © Other  Price Do © Other Rain © Other                                                                                             | Kotos of (Water quality general)<br>Data 4 Trans<br>generation<br>provided (p-turn-2020 10.97)       | - |
| Were the Like<br>(9) Field Data,<br>Edds the Fi<br>Very the FOFT<br>Edd Burn<br>Reset the cost of<br>Color                                             | e Reaufin<br>contract or option<br>del Caria<br>man the Lub<br>Ardhere Run<br>de card forms<br>a                                                                                                    |                                           | See<br>Sanghi Turke<br>Takatowa Tukana<br>Takang Tukana<br>Crases #<br>Sangki Turke<br>Sangki Turke<br>S                                                                                                    |                                                                                                    | Practicito: Science - Cosstal and Estuary /<br>Sample: by Dan Furst<br>Break worke - 2937<br>Director - 2010 - Cosstal worker - Origina<br>Price Dir                                                                                                    | Mattes SM (Water quality general)<br>Class & Imme 9-Jun-2020 10:17<br>minuted                        | , |
| Were the Liz<br>Mere the Post Total<br>Edit the Fi<br>View the FORT<br>Cell Bun<br>Reset the cost of<br>Cell<br>Runs                                   | e Results<br>de Casis<br>de Casis<br>tram the Lub<br>Archive Run<br>de dan form<br>a                                                                                                    |                                           | See<br>Sando Humbe<br>Pasing Humbe<br>Consert =<br>Source Type<br>Mag Net<br>Source Type<br>Mage Source<br>Vasitive<br>Mader O<br>Mader O<br>Mader O<br>Mader O<br>Mader O<br>Mader O<br>Mader O<br>Mater O<br>Mater O<br>Ma |                                                                                                    | Pract/doc.         Science - Coastal and Eshary / J           Semistry for Hundi         Semistry for Hundi           B The Hundie         9917                                                                                                    | Ketteds det (Weter quality general)<br>Edite & Trans<br>minimal (*-June-2020 10:37)                  | 7 |
| Ven the La<br>Went the Test Test<br>Edit the Fi<br>Ven the FOFT<br>Reset the cont<br>Cot<br>Cot<br>Cot<br>Cot<br>Cot<br>Cot<br>Cot<br>Cot<br>Cot<br>Co | lo Reulia<br>di Casis<br>di Casis<br>ma fle Luia<br>Archere Run<br>a a<br>a<br>we Watakwa Run on 9 Jun 2.                                                                                                    |                                           | Site<br>Consert &<br>Consert &<br>Social Strates<br>Hay Net<br>Social Strates<br>Social Monte<br>Social Monte<br>Visation<br>Mater O<br>Temperation<br>Social Monte<br>Visation<br>Social Strates<br>O Salurasion<br>Conservation                                                                                                    |                                                                                                    | Prectilate: Science - Coastial and Estuary // Sampled by Ten Humol Sheet Number 1917  Others water Price Dic RainOhner RainOhner                                                                                                    | Kotos ot (Water quality general)<br>Dita 6. True<br>sitestef (s-Jun-2020 10.07)                      | - |
| Ver the La<br>Pried Cate: (<br>Edit the F<br>Ver the PCF 1<br>Reset The cost of<br>Cost<br>Cost<br>Cost<br>Cost<br>Cost<br>Cost<br>Cost<br>Cost        | o Reula<br>colore a color<br>da Cata<br>tam The Lab<br>Archine Run<br>da Cata<br>a<br>colored<br>a<br>colored<br>colored<br>a<br>colored<br>colored<br>colore |                                           | See<br>Sando Humbe<br>Pasting Humbe<br>Consert *<br>Sources Type<br>Mag Ref<br>Sources Type<br>Mag Ref<br>Sources Type<br>Mag Ref<br>Mag Ref    |                                                                                                    | Pract/lot.         Science - Coastal and Estany /           Service by         Inn Hunt!           Break Hundle 9917                                                                                                    | KHOSS 901 (Weter quality general)                                                                    | 7 |

To enable data entry select the "Edit the Field Data" button – blue circle above and you will access an electronic version of the field form (below):

| Version No: 03<br>Issue Date: 23/11/2020<br>Portfolio: Discrete Water Quality | Horizons Regional<br>Council   | Section No: 15.9<br>Appendix No: 3<br>Page: 5 of 9 |
|-------------------------------------------------------------------------------|--------------------------------|----------------------------------------------------|
|                                                                               | Hydrology Operations<br>Manual |                                                    |

| Cole -                | ma                     |                                                                                 |
|-----------------------|------------------------|---------------------------------------------------------------------------------|
|                       | horizons               |                                                                                 |
|                       | regional council       |                                                                                 |
|                       |                        |                                                                                 |
| Site: Wa              | ikawa Estuany at Footh | nidra                                                                           |
| Sample Number: 202    | 102018                 | Project/Job: Science - Coastal and Estuary / A01505 001 (Water quality general) |
| Fieldsheet Number 122 | 29                     | Sampled by lan Hurst V Date & Time 9-Jun-2020 10:37                             |
| Tracking Number       |                        | Lab Sheet Number 9917                                                           |
| Consent #             |                        |                                                                                 |
|                       |                        |                                                                                 |
| Source Type           | ⊖ Ground water ⊖ Air   | Surface water                                                                   |
| Map Ref               |                        |                                                                                 |
| Sample Point          | ⊖Pool                  | e OBeach OPipe D/C OOther                                                       |
| Sampling Method       | ● Grab ○ Composite     | split O Other                                                                   |
| Weather               | ● Fine O Overcast      | O Drizzle O Rain O Other                                                        |
|                       |                        | -                                                                               |
| Meter ID              | Smartroll 3            |                                                                                 |
| Temperature           | 10.70                  | 12 1/2 C                                                                        |
| Barometric Pressure   | 1023.0                 | mbars                                                                           |
| DO Saturation         | 75.6                   | %                                                                               |
| DO Concentration      | 8.40                   | mg/l                                                                            |
| Conductivity          | 2683.3                 | μS/cm                                                                           |
| PH                    | 7.69                   |                                                                                 |
|                       |                        |                                                                                 |
| Water Clarity Meas    | urements               | -                                                                               |
| Black Disc            |                        | m                                                                               |
| SCMAK Tube            |                        | . m                                                                             |
| Light condition       | ⊖ Sun ⊖ Shade          |                                                                                 |
| Bed Substrate         |                        |                                                                                 |
| Silt                  |                        | %                                                                               |
| Sand                  |                        | %                                                                               |

The field sheet will now take up all of the screen and you can type data in as required. Click the Save button at the bottom of the field sheet when you have finished typing. Click the Close button in the left hand pane to finish looking at the samples in a run, or click on a sample number tab to view or edit another sample in the run.

The run and the samples composing of the the run start off with the same set of properties (top left hand pane), however the properties in each sample will change. For example, the status values may vary as the test results for each sample may arrive at different times. Changing a property in a sample does not change the corresponding property in a run. The same applies to changing a run property except that changing the status in a run will change the status in all the samples.

#### 5. Archiving the Run

Once; (i) all the results are back from the lab and have been cross referenced with the matching .pdf results and (ii) you have entered data from field sheets into Sampler, the sample run is ready to be archived by an HRC staff member. If it has not already been set automatically, set the Run status to "All results back" –this will activate the Archive button. Inform the appropriate HRC staff member(s) via email of the runs that have been set as "all results back" and are ready to be archived.

| Version No: |  |
|-------------|--|
| Issue Date: |  |
| Portfolio:  |  |

# Horizons Regional

Council

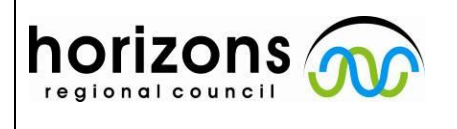

## Hydrology Operations

Manual

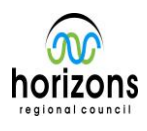

## Hilltop Sampler - External Contractor General Instructions

The process of archiving the run will write the test results and field sheet information into the archive data file – this itself is defined with the project details that the sample run is linked to.

Note that the Archive Run button is only available when the Run Status is set to "All Results Back". This gets set auto-magically by the Labmail program, but you can set the status yourself if you need to push results into the archive file ahead of time or conversely to avoid incomplete or erroneous data accidently getting archived until further checks/edits are completed. The Run Status will change to Closed once you send the data to the archive.

#### 6. Problems with the Lab Test Results

The Lab Mail software reads the .csv results files from the lab and writes them into Sampler.

**6.1 Orphan Results**: Unfortunately, there may be problems with this because the lab results may not match what was requested. Labmail writes test results it doesn't like into the database and calls them "Orphan Sample Results". They get this name because the result appears to have lost its parent and is now homeless. It should be part of your office practise to check for orphan sample results regularly and try and resolve them. These will be noticeable by there being an apparent missing data point(s) in an otherwise complete set of lab results.

Click the Samples button and then click on View Orphan Results. The screen will show the test results that have problems. Click the headings in the list to change the order in which the results are shown.

| Orphan Resu                                          | lts       | Discard the selected results | Stats   |                       |                                   |      |
|------------------------------------------------------|-----------|------------------------------|---------|-----------------------|-----------------------------------|------|
| orphan rest                                          | 110       |                              |         |                       |                                   |      |
| tailed View Lab                                      | Date Time | Sample ID                    | Project | Username              | Error                             | Deta |
| Environmental Laboratory Servic                      | 5         | 20202121                     |         | Ian Hurst             | Sample doesn't specify this test. | 1004 |
| <ul> <li>Environmental Laboratory Servic</li> </ul>  | 5         | 20202121                     |         | Ian Hurst             | Unable to locate lab test.        | 014  |
| Environmental Laboratory Servic                      | 5         | 20202121                     |         | Ian Hurst             | Unable to locate lab test.        | Prob |
| Environmental Laboratory Service                     | 5         | 20202119                     |         | Ian Hurst             | Unable to locate lab test.        | 014  |
| <ul> <li>Environmental Laboratory Service</li> </ul> | 5         | 20202118                     |         | Ian Hurst             | Unable to locate lab test.        | 014  |
| Environmental Laboratory Convic                      |           | 20203001                     |         | Amy Fack              | test del atead at aldenti         | 014  |
| Environmental Laboratory Service                     | 8         | 20201748                     |         | Darren Bentley-Hewitt | Sample doesn't specify this test. | 2    |
| Environmental Laboratory Servic                      | 5         | 20201748                     |         | Darren Bentley-Hewitt | Sample doesn't specify this test. | 670  |
| Environmental Laboratory Servic                      | 5         | 20201748                     |         | Darren Bentley-Hewitt | Sample doesn't specify this test. | 670  |
| Environmental Laboratory Servic                      | 5         | 20201747                     |         | Darren Bentley-Hewitt | Sample doesn't specify this test. | 2    |
| ples Environmental Laboratory Servic                 | 5         | 20201747                     |         | Darren Bentley-Hewitt | Sample doesn't specify this test. | 25   |
| Environmental Laboratory Service                     | 5         | 20201747                     |         | Darren Bentley-Hewitt | Sample doesn't specify this test. | 670  |
| Environmental Laboratory Servic                      | 5         | 20201747                     |         | Darren Bentley-Hewitt | Sample doesn't specify this test. | 670  |
| Environmental Laboratory Service                     | 5         | 20201746                     |         | Darren Bentley-Hewitt | Sample doesn't specify this test. | 2    |
| Environmental Laboratory Service                     | 8         | 20201746                     |         | Darren Bentley-Hewitt | Sample doesn't specify this test. | 250  |
| Environmental Laboratory Service                     | 5         | 20201746                     |         | Darren Bentley-Hewitt | Sample doesn't specify this test. | 670  |
| Environmental Laboratory Service                     | 5         | 20201746                     |         | Darren Bentley-Hewitt | Sample doesn't specify this test. | 670  |
| -                                                    |           |                              |         |                       |                                   |      |
| els                                                  |           |                              |         |                       |                                   |      |
| •                                                    |           |                              |         |                       |                                   |      |
|                                                      |           |                              |         |                       |                                   |      |
|                                                      |           |                              |         |                       |                                   |      |
|                                                      |           |                              |         |                       |                                   |      |
|                                                      |           |                              |         |                       |                                   |      |
|                                                      |           |                              |         |                       |                                   |      |
|                                                      |           |                              |         |                       |                                   |      |
|                                                      |           |                              |         |                       |                                   |      |
|                                                      |           |                              |         |                       |                                   |      |
|                                                      |           |                              |         |                       |                                   |      |
|                                                      |           |                              |         |                       |                                   |      |
|                                                      |           |                              |         |                       |                                   |      |
|                                                      |           |                              |         |                       |                                   |      |
|                                                      |           |                              |         |                       |                                   |      |
|                                                      |           |                              |         |                       |                                   |      |
|                                                      |           |                              |         |                       |                                   |      |
|                                                      |           |                              |         |                       |                                   |      |
|                                                      |           |                              |         |                       |                                   |      |
|                                                      |           |                              |         |                       |                                   |      |
|                                                      |           |                              |         |                       |                                   |      |
|                                                      |           |                              |         |                       |                                   |      |
|                                                      |           |                              |         |                       |                                   |      |
|                                                      |           |                              |         |                       |                                   |      |
|                                                      |           |                              |         |                       |                                   |      |
|                                                      |           |                              |         |                       |                                   |      |
|                                                      |           |                              |         |                       |                                   |      |
|                                                      |           |                              |         |                       |                                   |      |
| va kun on 9-Jun-2                                    |           |                              |         |                       |                                   |      |
|                                                      |           |                              |         |                       |                                   |      |

| Version No:<br>Issue Date:<br>Portfolio: | 03<br>23/11/2020<br>Discrete Water Quality | Horizons Regional<br>Council   | Section No: 15.9<br>Appendix No: 3<br>Page: 7 of 9 |
|------------------------------------------|--------------------------------------------|--------------------------------|----------------------------------------------------|
| horiz                                    |                                            | Hydrology Operations<br>Manual |                                                    |

To repair a test result, double click on it in the list and a dialog box will appear. It shows as much information as Labmail was able to read and lets you change two of the fields. You can assign the test result to a different sample number to correct a typing mistake in the lab, or you can assign the result to a new lab test. Click the Save button to write your changes. The software will check your changes and they will only be written back into the database if they are now sensible.

| Data from the lab                                                |                                                                                                    |
|------------------------------------------------------------------|----------------------------------------------------------------------------------------------------|
| Lab                                                              | Environmental Laboratory Services                                                                                                    |
| Lab's Sample ID                                                  |                                                                                                    |
| Lab's name for test                                              | 01420                                                                                                    |
| Value                                                            | No access no                                                                                                    |
| Units                                                            |                                                                                                    |
| Detection limits                                                 |                                                                                                    |
| Test method name                                                 |                                                                                                    |
| Method text                                                      |                                                                                                    |
| Analyte code                                                     |                                                                                                    |
| Analyte name                                                     |                                                                                                    |
| Orphan sample error                                              |                                                                                                    |
| Sample ID                                                        | 20202001                                                                                                    |
| Sample date                                                      |                                                                                                    |
| Error                                                            | Cannot find a lab test for the lab's name of O1420                                                                                                    |
| Use a test alread                                                | y in the sample 🗸 🗸 🗸 🗸                                                                                                    |
| Add a test to the                                                | sample                                                                                                    |
| The combo-boxes a<br>than one name for a<br>match the result fro | ahow the lab method and the lab's name for the test. The lab can have more<br>a test, and these names are separated by semi-colons. Select a lab test to<br>m the lab. |
|                                                                  | Add the lab's name to the selected lab test                                                                                                    |
| Save                                                             | Discard Edit Lab Tests Cancel                                                                                                    |

The Discard button abandons a test result so that it will no longer appear in the list of Orphan Sample Results. Click this button for test results that just don't make any sense. You can view the discarded test results and change a result back again if circumstances change.

**6.2 Corrupt .csv data file:** The other most likely reason for data being missing is due to a corrupted (i.e. non-standard) .csv data file proved by the lab. This results in the file not being read by the labmail system.

In these instances you will see missing data for anything between a single test result to an entire sample run with no matching orphan results stored within sampler. You should also observe an unread email sitting in the wqlabresults@horizons.govt.nz inbox. The .csv data will only read up to the incorrect data point (i.e. the Sample ID number not being the 20201234 format).

In such situations contact the Discrete Water Quality Portfolio Holder (or proxy).

**6.3 Non-Sampling Occurrences:** Occasionally the sampling of a site cannot be undertaken, typically these are due to situations out of the sample staff members control (i.e. flood events preventing safe access to a site, road closures, drought events resulting in no flow to sample and plant machinery not operating). As such, the field sheet should have an appropriate comment-giving context to the 'missing' data. In addition, the paperwork is still submitted to the laboratory – the affected sample in the book should be clearly commented as NO SAMPLE.

| Version No: |  |
|-------------|--|
| Issue Date: |  |
| Portfolio:  |  |

# Horizons Regional

Council

horizons

## Hydrology Operations

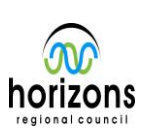

15.9

8 of 9

3

## Manual

## Hilltop Sampler - External Contractor General Instructions

The lab will provide a test result confirming that no sample was undertaken and subsequently analysed in both .csv and .PDF formats (Eurofins-ELS uses test code O1420 that contains text as the result value). This will show as an orphan and needs to be added to the site as per 6.1. All other tests need to be deleted from the sample with the O1420 used in their place. The comments on the fieldwork need to be added to Sampler along with any other field data (i.e. time etc.)

The run/sample cannot be archived without the corresponding O1420 code - this 'test' allows the comments to be pulled into Hilltop Manager along with the sample metadata (Sample ID, date etc.). Conversely Hilltop Manager cannot display the text value from the lab result, as such the text from the comment section of the fieldwork is required (the text comment and O1420 comment from the lab need to be treated as a pairing).

If these steps are not taken the missed sample, will appear as a gap in HRC's archive and could be mis-construed as lost data.

#### 7. Problems with the field data

The onus on providing you adequate field data is on the sample staff member. It is expected that staff will complete the field sheets wholly and accurately.

For any uncertainty contact the staff member for confirmation and/or the Discrete Water Quality Portfolio Holder (or proxy).

#### 8. Pre-Issued Sample ID's

For sampling work undertaken by external stakeholders and compliance sampling among other situations, sample ID's need to be generated before knowing the number of sample sites, parameters required or number of samples needed are known. In these instances the Discrete Water Quality Portfolio Holder (or proxy) will create some pre-issued sample IDs. This in effect reserves these sample IDs for later use.

**Processing Results with a Pre-Issued Sample ID:** A pre-issued sample ID needs to be associated with a run before it can accept results from the lab. The method is to build a run as if you were going into the field and then assign the pre-issued sample ID instead of allowing Hilltop Sampler to create one. Steps to follow are:

- Click the Runs button and then click Add New Run. The dialog box asks for the run name so don't select a recurring run, but do give the date when you did the sample, and a short name for the site.
- The Run Editor will start and you should add a site name, and then the tests that you asked for when you sent the bottles to the lab.

| Version No: 03<br>Issue Date: 23/11/2020<br>Portfolio: Discrete Water Quality | Horizons Regional<br>Council   | Section No: 15.9<br>Appendix No: 3<br>Page: 9 of 9 |
|-------------------------------------------------------------------------------|--------------------------------|----------------------------------------------------|
|                                                                               | Hydrology Operations<br>Manual |                                                    |

• There is a Sample ID field in the lower right corner of the dialog. This is normally blank because Hilltop Sampler will choose the ID. Type the number of the pre-issued sample and then click the Save button

The run is created with the sample ID, and now acts like a normal run and sample combination.